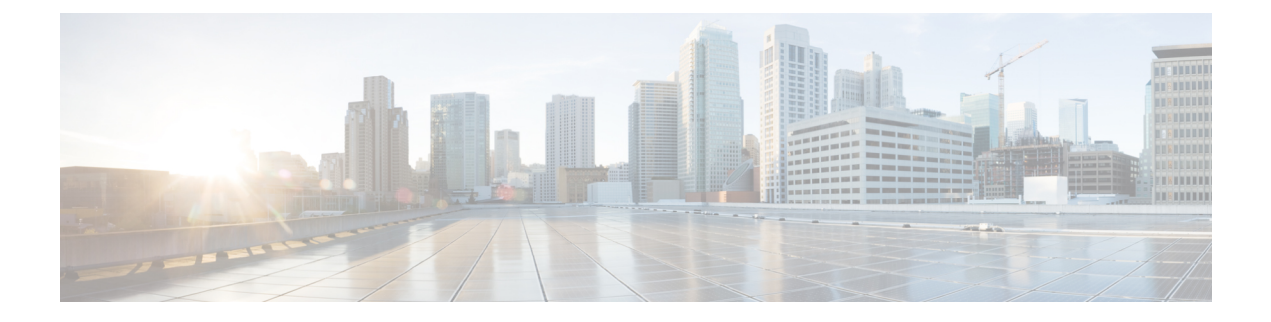

# Firepower システムのライセンス

ここでは、Firepower システムのライセンスを適用する方法について説明します。

- Firepower の機能ライセンスについて (1ページ)
- スマートライセンスとクラシックライセンス (2ページ)
- Firepower 機能のサービス サブスクリプション (2ページ)
- Firepower システムのスマート ライセンス (3 ページ)
- Firepower システムのクラシック ライセンス (21 ページ)
- [デバイス管理(Device Management)]ページで管理対象デバイスにライセンスを割り当てる(30ページ)
- FirePOWER のライセンスとサービス サブスクリプションの期限切れ (31ページ)

# **Firepower**の機能ライセンスについて

組織に対して Firepower システムの最適な展開を実現するために、さまざまな機能についてラ イセンスを取得することができます。Firepower Management Center では、これらの機能ライセ ンスを管理してデバイスに割り当てることができます。

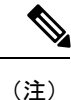

Firepower Management Center はデバイスの機能ライセンスを管理しますが、Firepower Management Center を使用するための機能ライセンスは必要ありません。

「使用権」機能ライセンスに加えて、多くの機能にはサービス サブスクリプションが必要で す。使用権ライセンスに有効期限はありませんが、サービスサブスクリプションは定期的に更 新する必要があります。

ライセンスに関してよく寄せられる質問の回答については、https://www.cisco.com/c/en/us/td/docs/ security/firepower/licensing/faq/firepower-licence-FAQ.htmlで『*Frequently Asked Questions (FAQ) about Firepower Licensing*』ドキュメントを参照してください。

# スマート ライセンスとクラシック ライセンス

Firepower 機能ライセンスは、デバイスの種類に応じて次のように異なります。

- スマート ライセンスは Firepower Threat Defense および Firepower Threat Defense Virtual デバイスに使用可能です。
- ・従来型ライセンスは7000および8000シリーズ、ASA FirePOWER、およびNGIPSvデバイスに使用可能です。従来のライセンスを使用するデバイスは、クラシックデバイスと呼ばれることもあります。

1 つの Firepower Management Center で従来のライセンスとスマート ライセンスの両方を管理できます。

各プラットフォームでのスマート ライセンスとクラシック ライセンスの比較の詳細について は、https://www.cisco.com/c/en/us/td/docs/security/firepower/roadmap/firepower-licenseroadmap.html で『*Cisco Firepower System Feature Licenses*』を参照してください。

スマート ライセンス、クラシック ライセンス、使用権ライセンス、およびサービス サブスク リプションに関するよくある質問への回答については、https://www.cisco.com/c/en/us/td/docs/ security/firepower/licensing/faq/firepower-licence-FAQ.html で『*Frequently Asked Questions (FAQ) about Firepower Licensing*』ドキュメントを参照してください。

# Firepower 機能のサービス サブスクリプション

一部の機能ライセンスには、関連するサービス サブスクリプションが必要です。

サービスサブスクリプションは、所定の時間内限定で、管理対象デバイス上の特定のFirepower 機能を有効にします。サービスサブスクリプションは、1年、3年、または5年単位で購入で きます。サブスクリプションの期限が切れると、サブスクリプションの更新が必要であること が通知されます。Firepower Threat Defense デバイスのサブスクリプションの場合、期限が切れ ても、関連する機能を引き続き使用できます。クラシックデバイスのサブスクリプションの期 限が切れた場合、機能のタイプによっては、関連機能を使用できなくなることがあります。

サービス サブスクリプションは、Firepower システムで管理対象デバイスに割り当てるライセンスと、次のように対応しています。

| 購入するサブスクリプション | Firepower システム内で割り当てるスマート ライセンス |
|---------------|---------------------------------|
| Т             | 脅威                              |
| TC            | 脅威 + URL フィルタリング                |
| ТМ            | 脅威 + マルウェア                      |
| ТМС           | 脅威 + URL フィルタリング + マルウェア        |

表1:サブスクリプションおよび対応するスマート ライセンス

| 購入するサブスクリプション | Firepower システム内で割り当てるスマート ライセンス       |  |  |  |
|---------------|---------------------------------------|--|--|--|
| URL           | URL フィルタリング(脅威に追加するか、脅威なしで使用で<br>きます) |  |  |  |
| AMP           | マルウェア(脅威に追加するか、脅威なしで使用できます)           |  |  |  |

スマートライセンスを使用する管理対象デバイスを購入すると、基本ライセンスが自動的に提供されます。このライセンスは無制限であり、システムアップデートを使用可能にします。 Firepower Threat Defense デバイスでは、すべてのサービスサブスクリプションがオプションです。

表 2:サブスクリプションおよび対応するクラシック ライセンス

| 購入するサブスクリプション | Firepower システム内で割り当てるクラシック ライセンス |
|---------------|----------------------------------|
| ТА            | 制御+保護(別名「脅威&アプリ」、システム更新に必要)      |
| TAC           | 制御 + 保護 + URL フィルタリング            |
| ТАМ           | 制御 + 保護 + マルウェア                  |
| ТАМС          | 制御 + 保護 + URL フィルタリング + マルウェア    |
| URL           | URL フィルタリング(TA が既に存在する場合はアドオン)   |
| AMP           | マルウェア(TA が既に存在する場合はアドオン)         |

クラシックライセンスを使用する管理対象デバイスを購入すると、制御および保護のライセン スが自動的に提供されます。これらのライセンスは無期限ですが、システムの更新を有効にす るには、TAサービスサブスクリプションを購入する必要があります。追加機能のサービスサ ブスクリプションはオプションです。

# Firepower システムのスマート ライセンス

Firepower Threat Defense デバイスでは Smart Licensing が使用されます。

Cisco Smart Licensing によって、ライセンスを購入し、ライセンスのプールを一元管理することができます。製品認証キー(PAK)ライセンスとは異なり、スマートライセンスは特定のシリアル番号またはライセンスキーに関連付けられません。Smart Licensingを利用すれば、ライセンスの使用状況やニーズをひと目で評価できます。

また、Smart Licensing では、まだ購入していない製品の機能を使用できます。Cisco Smart Software Manager に登録すると、すぐにライセンスの使用を開始できます。また、後でライセ ンスを購入することもできます。これによって、機能の展開および使用が可能になり、発注書 の承認による遅延がなくなります。

### Smart Software Manager

Firepower機能のスマートライセンスを複数購入する場合は、それらのライセンスをCisco Smart Software Manager (http://www.cisco.com/web/ordering/smart-software-manager/index.html) で管理 できます。Smart Software Manager では、組織のマスターアカウントを作成できます。

デフォルトでは、ライセンスはマスターアカウントの下のデフォルトの仮想アカウントに割り 当てられます。アカウントの管理者として、たとえば、地域、部門、または子会社ごとに、追 加の仮想アカウントを作成できます。複数の仮想アカウントを使用することで、多数のライセ ンスおよびアプライアンスの管理を行うことができます。

ライセンスとアプライアンスは、バーチャルアカウント別に管理します。バーチャルアカウントに割り当てられているライセンスを使用できるのは、そのバーチャルカウントのアプライアンスのみです。追加のライセンスが必要な場合は、別の仮想アカウントから未使用のライセンスを転用できます。また、仮想アカウント間でのアプライアンスの譲渡も可能です。

バーチャルアカウントごとに、製品インスタンス登録トークンを作成できます。各 Firepower Management Center を展開するか、または既存の Management Center を登録する場合は、この トークン ID を入力します。既存のトークンの有効期限が切れている場合は、新しいトークン を作成できます。トークンの有効期限が切れても、そのトークンを使用して登録された Management Center には影響しませんが、有効期限が切れたトークンを使用して Management Center を登録することはできません。また、登録済み Management Center は、使用するトーク ンに基づいてバーチャル アカウントに関連付けられます。

Cisco Smart Software Manager の詳細については、*Cisco Smart Software Manager User Guide* を参照してください。

## ライセンス認証局との定期通信

製品ライセンスの権限付与を維持するために、製品は Cisco ライセンス認証局と定期的に通信 する必要があります。

Firepower Management Center の登録に製品インスタンス登録トークンを使用すると、このアプ ライアンスがシスコのライセンス認証局に登録されます。ライセンス認証局は、Firepower Management Center とライセンス認証局の間の通信用に ID 証明書を発行します。この証明書の 有効期間は1年ですが、6ヵ月ごとに更新されます。ID 証明書の期限が切れた場合(通常は、 9ヵ月または1年間通信がない状態)、Firepower Management Center は登録解除状態に戻り、 ライセンス機能の使用は中断されます。

Firepower Management Center は、定期的にライセンス認証局と通信します。Smart Software Manager で変更を加えた場合は、Firepower Management Center 上で認証を更新すると、その変 更がすぐに適用されます。また、スケジュールどおりにアプライアンスが通信するのを待つこともできます。

Firepower Management Center は、Cisco Smart Software Manager を介してライセンス認証局に直 接インターネットでアクセスするか、スケジュールした期間でスマート ソフトウェア サテラ イト サーバを介してアクセスする必要があります。通常のライセンスに関する通信は 30 日ご とに行われますが、これには猶予期間があり、アプライアンスはホームをコールすることなく 最大で90日間は動作します。90日が経過する前にライセンス認証局と連絡を取る必要があります。

オプションで、ライセンス認証局との通信用プロキシとして機能するように Smart Software サ テライトサーバを設定することができます。詳細については、ライセンス認証局のプロキシと しての Smart Software Satellite Server の使用について (5ページ)を参照してください。

# ライセンス認証局のプロキシとしての Smart Software Satellite Serverの 使用について

ライセンス認証局との定期通信 (4 ページ) の説明に従って、ライセンス権限を維持するため、システムは Cisco と定期的に通信する必要があります。ただし、次の状況のいずれかが発生している場合、ライセンス認証局への接続用プロキシとして、スマート ソフトウェア サテライト サーバを使用することができます。

- Firepower Management Center がオフラインであるか、接続が制限されているか、接続がない場合。
- Firepower Management Center に固定接続があるが、ネットワークからの単一の接続によってスマート ライセンスを制御する場合。

スマート ソフトウェア サテライト サーバを使用すると、同期スケジュールを設定、またはス マート ライセンス認証を Smart Software Manager と手動で同期させることができます。

スマートソフトウェアサテライトサーバの詳細については、https://www.cisco.com/c/en/us/buy/ smart-accounts/software-manager-satellite.html を参照してください。

### Smart Software Satellite Server の展開方法

#### 始める前に

Smart Software Satellite Server の必要性を確認します。ライセンス認証局のプロキシとしての Smart Software Satellite Server の使用について (5ページ)を参照してください。

#### 手順

| ステップ1 | Smart Software | Satellite Server | を展開し | て設定し | ます。 |
|-------|----------------|------------------|------|------|-----|
|-------|----------------|------------------|------|------|-----|

https://www.cisco.com/c/en/us/buy/smart-accounts/software-manager-satellite.htmlにある Smart Software Manager Satellite User Guide を参照してください。

ステップ2 Firepower Management Center を Satellite に接続し、登録トークンを取得して、管理センターを Satellite に登録します。

Smart Software Satellite Server への接続の設定 (6ページ) を参照してください。

ステップ3 デバイスを管理対象に追加します。

Firepower Management Center へのデバイスの追加を参照してください。

ステップ4 管理対象デバイスへのライセンスの割り当て

参照先 #unique\_187

- ステップ5 Satellite を Cisco Smart Software Management Server (CSSM) に同期させます。
  上記で使用した Smart Software Manager Satellite User Guide を参照してください。
- ステップ6 継続的な同期時刻をスケジュールします。

#### Smart Software Satellite Server への接続の設定

| スマート ライセ<br>ンス | 従来のライセンス | サポートされるデ<br>バイス             | サポートされるド<br>メイン | アクセス  |
|----------------|----------|-----------------------------|-----------------|-------|
| 任意(Any)        | 該当なし     | Firepower Threat<br>Defense | グローバルだけ         | Admin |

#### 始める前に

- Smart Software Satellite Server を設定します。詳細については、Smart Software Satellite Server の展開方法 (5 ページ)を参照してください。
- Smart Software Satellite Server にログインして、Smart Call Home の宛先 URL を取得します。
- http://www.cisco.com/security/pki/certs/clrca.cer に移動し、SSL 証明書の本文全体("-----BEGIN CERTIFICATE-----"から"-----END CERTIFICATE-----"まで)を、設定中にアクセスできる 場所にコピーします。

#### 手順

- ステップ1 [システム (System)] > [統合 (Integration)]を選択します。
- ステップ2 [Smart Software Satellite] タブをクリックします。
- ステップ3 [Cisco Smart Software Satellite Serverに接続(Connect to Cisco Smart Software Satellite Server)] を 選択します。
- ステップ4 この手順の前提条件で収集した [URL] を入力します。
- **ステップ5**新しい[SSL証明書(SSL Certificate)]を追加し、この手順の前提条件でコピーした証明書テキ ストを貼り付けます。
- **ステップ6** [適用 (Apply)] をクリックします。
- **ステップ7** [システム (System)]>[ライセンス (Licenses)]>[スマートライセンス (Smart Licenses)]を 選択し、[登録 (Register)]をクリックします。
- ステップ8 Smart Satellite Server で新しいトークンを作成します。
- **ステップ9** トークンをコピーします。

- ステップ10 トークンを管理センターページのフォームに貼り付けます。
- ステップ11 [変更を適用 (Apply Changes)]をクリックします。
  - これで、管理センターが Smart Software Satellite Server に登録されました。

#### 次のタスク

Smart Software Satellite Serverの展開方法 (5ページ)の残りの手順を実行します。

## スマート ライセンスの移転

スマート ライセンスを Firepower Management Center に登録すると、バーチャル アカウントで そのライセンスが Management Center に割り当てられます。スマートライセンスを他の Firepower Management Center に移転する必要がある場合は、現在ライセンスが適用されている Management Center の登録を解除する必要があります。これにより、バーチャル アカウントからスマート ライセンスが削除され、既存のライセンスが解放されるので、そのライセンスを新しい Management Center に登録できるようになります。登録を解除しないと、バーチャル アカウン トで使用可能なライセンスの数が足りなくなるので、非準拠通知を受け取ります。

Cisco Smart Software Manager から Firepower Management Center の登録解除 (20 ページ) を参照し、次に Cisco Smart Software Management Center オンライン ヘルプで「ライセンスを転送する」を検索します。

## スマート ライセンスのタイプと制約事項

ここでは、Firepower システムの導入環境で使用可能なスマート ライセンスのタイプについて 説明します。Firepower Management Center では、Firepower Threat Defense のデバイスを管理す るためスマート ライセンスが必要です。

次の表に、Firepower システムのスマート ライセンスの概要を示します。

表 3: Firepower システムのスマート ライセンス

| Firepower システムで割り当         | 購入するサブスクリ | 時間         | 付与される機能                                    |
|----------------------------|-----------|------------|--------------------------------------------|
| てるライセンス                    | プション      | (Duration) |                                            |
| 基本(自動的にすべての                | なし(デバイスに付 | 永久         | ユーザおよびアプリケー                                |
| Firepower Threat Defense デ | 属)        |            | ション制御                                      |
| ハイスに付属)                    |           |            | スイッチングとルーティン<br>グ                          |
|                            |           |            | NAT<br>詳細は、基本ライセンス(<br>9ページ)を参照してくだ<br>さい。 |

I

| Firepower システムで割り当<br>てるライセンス     | 購入するサブスクリ<br>プション                                           | 時間<br>(Duration) | 付与される機能                                                                             |
|-----------------------------------|-------------------------------------------------------------|------------------|-------------------------------------------------------------------------------------|
| 脅威                                | Т                                                           | 期間ベース            | 侵入検知と防御                                                                             |
|                                   |                                                             |                  | ファイル制御                                                                              |
|                                   |                                                             |                  | セキュリティインテリジェ<br>ンス フィルタリング                                                          |
|                                   |                                                             |                  | 詳細の参照先: 脅威ライセ<br>ンス (10 ページ)                                                        |
| マルウェア                             | •TM(脅威<br>(Threat)+マル<br>ウェア                                | 期間ベース            | ネットワーク向け AMP<br>(ネットワーク ベースの高<br>度なマルウェア防御)                                         |
|                                   | (Malware) )                                                 |                  | AMP Threat Grid                                                                     |
|                                   | •TMC(脅威<br>(Threat) +マル<br>ウェア<br>(Malware) +<br>URL)       |                  | 詳細は、Firepower Threat<br>Defenseデバイスのマルウェ<br>アライセンス (9 ペー<br>ジ)を参照してください。            |
|                                   | • AMP                                                       |                  |                                                                                     |
| URL フィルタリング                       | •TC(脅威<br>(Threat)+<br>URL)                                 | 期間ベース            | カテゴリとレピュテーショ<br>ンに基づく URL フィルタリ<br>ング                                               |
|                                   | ・TMC(脅威<br>(Threat)+マル<br>ウェア<br>(Malware)+<br>URL)<br>・URL |                  | 詳細は、Firepower Threat<br>Defense デバイスの URL<br>フィルタリング ライセンス<br>(11ページ)を参照してく<br>ださい。 |
| 仮想 Firepower Management<br>Center | なし (ソフトウェア<br>に付属)                                          | 永久               | Firepower Management Center<br>仮想アプライアンスでの<br>Firepower Threat Defense デ<br>バイスの登録  |
|                                   |                                                             |                  | 詳細は、Firepower<br>Management Center Virtual ラ<br>イセンス (9 ページ)を<br>参照してください。          |

| Firepower システムで割り当 | 購入するサブスクリ                   | 時間         | 付与される機能                                                                     |
|--------------------|-----------------------------|------------|-----------------------------------------------------------------------------|
| てるライセンス            | プション                        | (Duration) |                                                                             |
| 輸出管理機能             | なし(製品インスタ<br>ンス登録オプショ<br>ン) | 永久         | 国家安全保障、外交政策、<br>反テロリズムに関する法律<br>や規制の対象となる機能。<br>輸出管理機能(12ページ)<br>を参照してください。 |

### 基本ライセンス

基本ライセンスは、Firepower Threat Defense または Firepower Threat Defense Virtual デバイスを 購入するごとに自動的に提供されます。

基本ライセンスでは、次のことができます。

- スイッチングおよびルーティング(DHCP リレーおよび NAT を含む)を実行するように Firepower Threat Defense デバイスを設定する
- Firepower Threat Defense デバイスをハイ アベイラビリティ ペアとして設定する
- Firepower 9300 シャーシ内のクラスタとしてセキュリティ モジュールを設定する(シャーシ内クラスタリング)
- Firepower Threat Defense を実行している Firepower 9300 または Firepower 4100 シリーズデ バイスをクラスタとして設定する(シャーシ間クラスタリング)
- アクセスコントロールルールにユーザとアプリケーションの条件を追加することで、ユー ザとアプリケーションの制御を実装する

その他のすべての機能には、付加的なオプションライセンス(脅威、マルウェア、またはURL フィルタリング)が必要です。

基本ライセンスは、登録するすべての Firepower Management Center デバイスの Firepower Threat Defense に追加されます。

### Firepower Management Center Virtual ライセンス

Firepower Management Center Virtual ライセンスは、機能ライセンスではなく、プラットフォー ムライセンスです。ご購入いただく仮想ライセンスのバージョンによって、Firepower Management Center を介して管理可能なデバイスの数が決まります。たとえば、2 台、10 台、または 25 台 のデバイスを管理可能なライセンスをご購入いただけます。各デバイスには権限付与が必要で す。

### Firepower Threat Defense デバイスのマルウェア ライセンス

Firepower Threat Defense デバイス用のマルウェア ライセンスを使用すると、ネットワーク向け AMP および AMP Threat Grid を使用して Cisco Advanced Malware Protection (AMP) を実行する ことができます。この機能では、Firepower Threat Defense デバイスを使用して、ネットワーク 上で伝送されるファイルのマルウェアを検出してブロックできます。この機能ライセンスをサ ポートするために、スタンドアロンサブスクリプションとしてマルウェア(AMP)サービス サブスクリプションを購入できます。また、脅威(TM)や脅威およびURLフィルタリング (TMC)サブスクリプションと組み合わせて購入することもできます。

(注)

マルウェアライセンスが有効になっている Firepower Threat Defense 管理対象デバイスは、動的 分析を設定していない場合でも、定期的に AMP クラウドへの接続を試行します。このため、 デバイスの[インターフェイストラフィック(Interface Traffic)]ダッシュボードウィジェット には、送信済みトラフィックが表示されます。これは正常な動作です。

ファイルポリシーの一部としてネットワーク向け AMP を設定し、その後1つ以上のアクセス コントロールルールを関連付けます。ファイルポリシーは、特定のアプリケーションプロト コルを使用して特定のファイルをアップロードまたはダウンロードするユーザを検出できま す。ネットワーク向け AMP によって、ローカルマルウェア分析とファイルの事前分類を使用 して、これらの制限されたファイルタイプのセットにマルウェアがないかを検査できます。特 定のファイルタイプをダウンロードして AMP Threat Grid クラウドにアップロードして、動的 Spero 分析でマルウェアが含まれているかどうかを判別することもできます。これらのファイ ルでは、ファイルがネットワーク内で経由する詳細なパスを示すネットワーク ファイル トラ ジェクトリを表示できます。マルウェア ライセンスでは、ファイル リストに特定のファイル を追加し、そのファイル リストをファイル ポリシー内で有効にすることもできます。これに より、検出時にこれらのファイルを自動的に許可またはブロックできます。

マルウェア ライセンスをすべて無効にすると、システムは AMP への問い合わせを停止し、 AMP クラウドから送信される遡及的イベントの確認応答も停止します。既存のアクセス コン トロールポリシーにネットワーク向け AMP 構成が含まれている場合は、それらのポリシーを 再展開することができません。マルウェア ライセンスが無効にされた後、システムが既存の キャッシュ ファイルの性質を使用できるのは極めて短時間のみであることに注意してくださ い。この時間枠の経過後、システムは Unavailable という性質をこれらのファイルに割り当て ます。

マルウェア ライセンスが必要なのは、ネットワーク向け AMP および AMP Threat Grid を展開 する場合のみであることに注意してください。マルウェア ライセンスがなければ、Firepower Management Center は AMP クラウドからエンドポイント向け AMP マルウェア イベントおよび 侵害の兆候(IOC)を受信できます。

### 脅威ライセンス

脅威ライセンスでは、侵入の検出と防御、ファイル制御、およびセキュリティインテリジェン スのフィルタリングを実行することができます。

- ・侵入検知および防御により、侵入とエクスプロイトを検出するためネットワークトラフィックを分析できます。またオプションで違反パケットをドロップできます。
- ファイル制御により、特定のアプリケーションプロトコルを介した特定タイプのファイル を検出し、オプションでこれらのファイルのアップロード(送信)またはダウンロード (受信)をユーザからブロックできます。ネットワーク向け AMPマルウェア ライセンス

が必要なを使用すると、制限されたファイルタイプセットを、その処置に基づいて検査 およびブロックすることができます。

セキュリティインテリジェンスフィルタリングにより、トラフィックをアクセス制御ルールによる分析対象にする前に、特定のIPアドレス、URL、およびDNSドメイン名をブラックリストに追加(そのIPアドレスとの間のトラフィックを拒否)できます。ダイナミックフィードにより、最新の情報に基づいて接続をただちにブラックリストに追加できます。オプションで、セキュリティインテリジェンスフィルタリングに「モニタのみ」設定を使用できます。

脅威ライセンスは、スタンドアロン サブスクリプション(T)として、または URL フィルタ リング(TC)、マルウェア(TM)、またはその両方(TCM)と組み合わせて購入することが できます。

管理対象デバイスで脅威ライセンスを無効にすると、Firepower Management Center で、影響を 受けたデバイスからの侵入イベントとファイルイベントの確認応答が停止されます。結果とし て、トリガー条件としてこれらのイベントを使用する相関ルールがトリガーしなくなります。 また、Firepower Management Center はシスコ提供またはサードパーティのセキュリティインテ リジェンス情報を取得するためにインターネットに接続しなくなります。脅威ライセンスを再 度有効にするまでは、既存の侵入ポリシーを適用し直すことができません。

### Firepower Threat Defense デバイスの URL フィルタリング ライセンス

URL フィルタリング ライセンスにより、モニタ対象ホストにより要求される URL に基づい て、ネットワーク内を移動できるトラフィックを判別するアクセス制御ルールを作成すること ができます。この機能ライセンスをサポートするために、スタンドアロンサブスクリプション として URL フィルタリング (URL) サービス サブスクリプションを購入できます。また、脅 威 (TM) や脅威およびマルウェア (TMC) サブスクリプションと組み合わせて購入すること もできます。

 $\mathcal{P}$ 

ヒント URLフィルタリングライセンスがない状態で、許可またはブロックする個別URLまたはURL グループを指定できます。これにより、Webトラフィックをカスタムできめ細かく制御できま すが、URLカテゴリおよびレピュテーションデータをネットワークトラフィックのフィルタ リングに使用することはできません。

URL フィルタリング ライセンスがない状態でも、アクセス制御ルールにカテゴリ ベースの URL 条件およびレピュテーションベースの URL 条件を追加できますが、Firepower Management Center は URL 情報をダウンロードしません。最初に URL フィルタリング ライセンスを Firepower Management Center に追加し、ポリシー適用対象デバイスで有効にするまでは、アクセス コン トロール ポリシーを適用できません。

管理対象デバイスでURLフィルタリングライセンスを無効にすると、URLフィルタリングへのアクセスが失われる可能性があります。ライセンスが期限切れになるか、ライセンスを無効にすると、URL条件が含まれているアクセス制御ルールはURLフィルタリングを直ちに停止し、Firepower Management CenterはURLデータのアップデートをダウンロードできなくなります。既存のアクセスコントロールポリシーに、カテゴリベースまたはレピュテーションベー

スの URL 条件を含むルールが含まれている場合は、それらのポリシーを再展開することがで きません。

### 輸出管理機能

特定のソフトウェア機能は、国家安全保障、外交政策、反テロリズムに関する法律や規制の対象となります。

Firepower Management Center でエクスポート制御オプションを変更することはできません。このオプションは、Smart Software Manager で Firepower Management Center の製品インスタンス登録トークンを作成するときに設定されます。

この機能を使用するための要件の概要については、強力な暗号化のライセンスについて(12 ページ)を参照してください。

導入にこれらの機能を使用するライセンスがあるかどうかを確認するには、スマートライセン スのステータス (18ページ) を参照してください。

## 強力な暗号化のライセンスについて

強力な暗号化を必要とする機能を有効にする場合、次の手順に従います。

- ・強力な暗号化を有効にするには、スマートアカウントをエクスポート制御機能に関して承認済みにする必要があります。アカウント担当者に問い合わせて、この認証の手続きをしてください。
- Firepower システムのライセンスを設定する場合、Cisco Smart Software Manager (CSSM) で製品インスタンス登録トークンを生成する時に、エクスポート制御機能を選択する必要 があります。この機能を既存の導入に遡及的に追加することはできず、新しいトークンを 生成してインストールする必要があります。
- エクスポート制御を含むトークンを Firepower Management Center にインストールして、関連するライセンスを管理対象デバイスに割り当てた後、新しく有効化された機能を使用できるようにするには、各管理対象デバイスをリブートする必要があります。

### ライセンスを保持するためのスマート アカウントの作成

スマート アカウントはスマート ライセンスのために必要です。また、従来のライセンスを保 持することもできます。

スマート ライセンスを購入する前に、スマート アカウントを設定する必要があります。

#### 始める前に

アカウント担当者または再販業者が、ユーザのためにスマートアカウントを設定していること があります。その場合は、次の手順を使用する代わりに、その相手からアカウントにアクセス するために必要な情報を取得します。アカウントにアクセスできることを確認します。 手順

**ステップ1** スマート アカウントのリクエスト:

この説明については、https://community.cisco.com/t5/licensing-enterprise-agreements/ request-a-smart-account-for-customers/ta-p/3636515?attachment-id=150577 を参照してください。

詳細については、https://communities.cisco.com/docs/DOC-57261を参照してください。

- ステップ2 スマートアカウントの設定準備ができたことを知らせる電子メールが届くのを待ちます。電子 メールが届いたら、指示に従って、メールに含まれているリンクをクリックします。
- ステップ3 スマートアカウントの設定:

この説明については、https://community.cisco.com/t5/licensing-enterprise-agreements/ complete-smart-account-setup-for-customers/ta-p/3636631?attachment-id=132604 を参照してください。

ステップ4 Cisco Smart Software Manager (CSSM) でアカウントにアクセスできることを確認します。

https://software.cisco.com/#SmartLicensing-Alerts に移動してサインインします。

#### 次のタスク

長いワークフローに従っている場合は、そのワークフローに戻ります。

Firepower Management Center によって管理されている Firepower Threat Defense デバイスのライ センス方法

## スマート ライセンス用の製品ライセンス登録トークンの取得

#### 始める前に

- まだ作成していない場合は、スマートアカウントを作成します。https://software.cisco.com/ smartaccounts/setup#accountcreation-accountを参照してください。詳細については、 https://www.cisco.com/c/en/us/buy/smart-accounts.htmlを参照してください。
- 必要なライセンスのタイプおよびライセンス数を購入したことを確認します。
- 必要ライセンスがスマートアカウントに表示されていることを確認します。

ライセンスがスマートアカウントに表示されない場合は、注文した担当者(シスコのセー ルス担当者または認定再販業者など)にそのライセンスをスマートアカウントに転送する ように依頼します。

•可能ならば、スマートライセンスの登録(15ページ)の前提条件を確認して、登録プロ セスがスムーズに進むようにします。 • Cisco Smart Software Manager にサインインするためのクレデンシャルがあることを確認します。

#### 手順

- **ステップ1** https://software.cisco.com に進みます。
- **ステップ2** ([ライセンシング (Licensing)] セクションで) [スマートソフトウェアライセンシング (Smart Software Licensing)] をクリックします。
- ステップ3 Cisco Smart Software Manager にサインインします。
- ステップ4 [インベントリ (Inventory)]をクリックします。
- **ステップ5** [General] をクリックします。
- ステップ6 [新規トークン (New Token)]をクリックします。
- **ステップ7** [説明 (Description)] に、このトークンを使用する Firepower Management Center を一意かつ明 確に特定する名前を入力します。
- ステップ8 365 日以内の期限を入力します。

この期限により、トークンを Firepower Management Center に登録しておく必要がある期間が決まります(ライセンスの権限付与期間はこの設定とは関係ありませんが、トークンをまだ登録していない場合でも、カウント ダウンが開始されることがあります)。

- **ステップ9** エクスポート制御機能を有効にするオプションが表示されていて、強力な暗号化を必要とする 機能を使用する予定の場合は、このオプションを選択します。
  - **重要** 後でこのトークンのエクスポート制御機能を有効にすることはできません。

表示されると想定していたのに、このオプションが表示されていない場合は、この手順をキャンセルし、シスコのアカウント担当者に問い合わせてください。

- ステップ10 [トークンの作成 (Create Token)]をクリックします。
- ステップ11 リストで新しいトークンを見つけて、[アクション(Actions)]をクリックして、[コピー (Copy)]または[ダウンロード(Download)]を選択します。
- **ステップ12** 必要に応じて、Firepower Management Center にトークンを入力する準備ができるまで、トークンを安全な場所に保存します。

#### 次のタスク

スマートライセンスの登録(15ページ)の手順に進みます。

## スマート ライセンスの登録

| スマート ライセ<br>ンス | 従来のライセンス | サポートされるデ<br>バイス             | サポートされるド<br>メイン | アクセス  |
|----------------|----------|-----------------------------|-----------------|-------|
| 任意(Any)        | 該当なし     | Firepower Threat<br>Defense | グローバルだけ         | Admin |

Cisco Smart Software Manager での Firepower Management Center の登録.

#### 始める前に

- Smart Software Satellite Server を使用している場合は、この手順を使用しないでください。 代わりに、Smart Software Satellite Server への接続の設定(6ページ)を参照してください。
- Firepower Management Center が tools.cisco.com:443 で Cisco Smart Software Manager (CSSM) サーバにアクセスできることを確認します。詳細については、*Firepower Management Center* コンフィギュレーション ガイド [英語]の付録を参照してください。管理対象デバイスは CSSM に接続する必要はありません。
- Firepower Management Center で NTP デーモンが実行されていることを確認します。登録時 に、NTP サーバと Cisco Smart Software Manager の間でキー交換が実行されるため、適切な 登録には時刻の同期が必要です。
- 各 Firepower Management Center に明確に特定できる一意の名前が付いていて、同じバー チャルアカウントに登録されている可能性がある他の Firepower Management Center インス タンスと区別できることを確認します。この名前は、スマートライセンスの権限付与の管 理にとって重要です。あいまいな名前だと後で問題が発生することがあります。
- Cisco Smart Software Manager から必要な製品ライセンス登録トークンを生成します。スマートライセンス用の製品ライセンス登録トークンの取得(13ページ)を参照してください(すべての前提条件を含む)。Firepower Management Center にアクセスするマシンからトークンにアクセスできることを確認します。

#### 手順

- ステップ1 [システム (System)]>[ライセンス (Licenses)]>[スマート ライセンス (Smart Licenses)] を選択します。
- **ステップ2** Firepower Management Center の Web インターフェイスで、[登録(Register)] をクリックします。
- ステップ3 生成されたトークンを [製品インスタンス登録トークン (Product Instance Registration Token)] フィールドに貼り付けます。

テキストの前後にスペースや空白の行がないことを確認します。

ステップ4 [変更を適用 (Apply Changes)]をクリックします。

#### 次のタスク

- Firepower Threat Defense デバイスを Firepower Management Center に追加します。Firepower Management Center へのデバイスの追加を参照してください。
- ・ライセンスを Firepower Threat Defense デバイスに割り当てます。#unique\_187を参照してください。

## [スマートライセンス (Smart Licenses)]ページでライセンスを管理対 象デバイスに割り当てる

| スマート ライセ<br>ンス | 従来のライセンス | サポートされるデ<br>バイス             | サポートされるド<br>メイン | アクセス  |
|----------------|----------|-----------------------------|-----------------|-------|
| 任意(Any)        | 該当なし     | Firepower Threat<br>Defense | グローバルだけ         | Admin |

Firepower Management Center によって管理されるデバイスは、ライセンスを、Cisco Smart Software Manager から直接ではなく Firepower Management Center 経由で取得します。

複数のFirepower Threat Defense デバイスでスマートライセンスを一度に有効にするには、次の 手順を使用します。

#### 始める前に

- まだ割り当てていない場合、Firepower Management Center でデバイスを登録します。
   Firepower Management Center へのデバイスの追加を参照してください。
- 管理対象デバイスに配布するためのライセンスを準備するには、次を参照してくださいスマートライセンスの登録(15ページ)

#### 手順

- ステップ1 [システム (System)]>[ライセンス (Licenses)]>[スマート ライセンス (Smart Licenses)] を選択します。
- ステップ2 [ライセンスの編集 (Edit Licenses)]をクリックします。
- ステップ3 デバイスに追加するライセンスのタイプごとに、次の手順を実行します。
  - a) 該当するライセンスのタイプのタブをクリックします。
  - b) 左側のリスト内のデバイスをクリックします。
  - c) [追加(Add)]をクリックして、デバイスを右側のリストに移動させます。

d) 各デバイスが該当するタイプのライセンスを受信するまで、この手順をデバイスごとに繰り返します。

ここでは、追加するすべてのデバイスのライセンスをユーザが保持しているかどうかを気 にする必要はありません。

- e) 追加するライセンスのタイプごとに、この手順を繰り返します。
- f) [適用 (Apply)] をクリックします。

#### 次のタスク

- ・ライセンスが正しくインストールされていることを確認します。スマートライセンスおよびスマートライセンスステータスの表示(17ページ)の手順に従います。
- 、エクスポート制御機能が有効になっている基本ライセンスを適用した場合は、各デバイスを再起動します。
- ・設定変更を展開します。設定変更の展開を参照してください。

## スマート ライセンスおよびスマート ライセンス ステータスの表示

| スマートライセ<br>ンス | 従来のライセンス | サポートされるデ<br>バイス             | サポートされるド<br>メイン | アクセス  |
|---------------|----------|-----------------------------|-----------------|-------|
| 任意(Any)       | 該当なし     | Firepower Threat<br>Defense | グローバルだけ         | Admin |

[スマートライセンス (Smart Licenses)]ページで、Firepower Management Center とその管理対 象 Firepower Threat Defense デバイスのスマートライセンスを表示します。このページでは、展 開におけるライセンスのタイプごとに、そのライセンスを使用している管理対象デバイスの合 計数、そのライセンスが準拠されているかどうか、デバイスタイプ、デバイスが配置されてい るドメインとグループが示されます。また、Firepower Management Center のスマートライセン スステータスを表示できます。

[スマート ライセンス(Smart Licenses)] ページ以外にも、ライセンスを表示できる方法がい くつかあります。

- [製品ライセンス (Product Licensing)] ダッシュボード ウィジェットはライセンスの概要 を示します。
- 「デバイス管理(Device Management)]ページ(「デバイス(Devices)]>「デバイス管理 (Device Management)])は、各管理対象デバイスに適用されているライセンスをリスト します。
- ヘルスポリシーで使用される際に、スマートライセンスモニタのヘルスモジュールはライセンスステータスを伝達します。

#### 手順

- ステップ1 [システム (System)]>[ライセンス (Licenses)]>[スマート ライセンス (Smart Licenses)] を選択します。
- ステップ2 [スマート ライセンス (Smart Licenses)] テーブルで、各[ライセンス タイプ (License Type)] フォルダの左側にある矢印をクリックしてそのフォルダを展開します。
- **ステップ3** 各フォルダで、各デバイスの[ライセンスステータス(License Status)]列にチェックマーク付きの緑の円(◎) が表示されていることを確認します。
  - (注) Firepower Management Center 仮想ライセンスが重複している場合は、それぞれが1つの管理対象デバイスを表します。

すべてのデバイスにチェックマーク付きの緑の円(♥)が表示されている場合、デバイスには 適切なライセンスがあり、使用できる状態にあります。

チェックマーク付きの緑の円()) 以外のライセンス ステータスが表示されている場合は、 ステータス アイコンにマウスオーバーしてメッセージを確認します。

#### 次のタスク

・チェックマーク付きの緑の円(♥)が表示されているデバイスがない場合は、追加ライセンスの購入が必要な可能性があります。

### スマート ライセンスのステータス

[システム (System)]>[ライセンス (Licenses)]>[スマート ライセンス (Smart Licenses)] ページの[スマート ライセンスのステータス (Smart License Status)] セクションでは、次に示 すとおり、Firepower Management Center でのライセンスの使用状況の概要が提供されます。

#### 使用の認証

可能なステータス値は次のとおりです。

- ●:管理対象デバイスに割り当てられているすべてのライセンスが要求を満たしており、 Firepower Management Center がシスコのライセンス認証局と正常に通信しています。
- •▲: デバイスのライセンスは要求を満たしていますが、Firepower Management Center がシス コのライセンス認証局と通信できません。
- x:1つ以上の管理対象デバイスがコンプライアンス不適合のライセンスを使用しているか、Firepower Management Center がシスコのライセンス認証局と通信していない期間が90日を超えています。

#### 製品登録

Firepower Management Center がライセンス認証局に連絡し登録された最終日を指定します。

#### 割当済みの仮想アカウント

製品インスタンス登録トークンの生成に使用したスマートアカウントの下の仮想アカウントを 指定し、Firepower Management Center を登録します。

#### 輸出管理機能

Smart Software Manager で Firepower Management Center のエクスポート制御機能を有効にした かどうかを指定します。このオプションが有効になっている場合、制限機能を展開できます。 詳細は、輸出管理機能 (12 ページ)を参照してください。

## 管理対象デバイスからのスマート ライセンスの移動または削除

| スン | マートライセ<br>ス | 従来のライセンス | サポートされるデ<br>バイス             | サポートされるド<br>メイン | アクセス  |
|----|-------------|----------|-----------------------------|-----------------|-------|
| 任  | 意(Any)      | 該当なし     | Firepower Threat<br>Defense | グローバルだけ         | Admin |

1 つの Firepower Threat Defense デバイスから別のデバイスにライセンスを移動するか、または デバイスからライセンスを削除するには、次の手順を使用します。デバイスのライセンスを削 除(無効化)すると、そのライセンスに関連付けられた機能をそのデバイスで使用できなくな ります。

#### C-

重要 別の Firepower Management Center で管理されているデバイスにライセンスを移動する必要があ る場合は、スマートライセンスの移転(7ページ)を参照してください。

#### 手順

- ステップ1 [システム (System)]>[ライセンス (Licenses)]>[スマート ライセンス (Smart Licenses)] を選択します。
- ステップ2 [ライセンスの編集(Edit Licenses)] をクリックします。
- **ステップ3** [マルウェア (Malware)]、[脅威 (Threat)]、または [URL フィルタリング (URL Filtering)] のいずれかのタブをクリックします。
- **ステップ4** ライセンスを付与するデバイスを選択して[追加(Add)]をクリックするか、ライセンスを削除する各デバイス形式をクリックして削除アイコン(□)をクリックします。
- ステップ5 [適用 (Apply)] をクリックします。

## Cisco Smart Software Manager から Firepower Management Center の登録 解除

| スマート ライセ<br>ンス | 従来のライセンス | サポートされるデ<br>バイス             | サポートされるド<br>メイン | アクセス  |
|----------------|----------|-----------------------------|-----------------|-------|
| 任意(Any)        | 該当なし     | Firepower Threat<br>Defense | グローバルだけ         | Admin |

Cisco Smart Software Manager から Firepower Management Center の登録を解除すると、バーチャ ルアカウントから Management Center が削除されます。Firepower Management Center リリース に関連付けられているライセンス権限はすべて、ご使用のバーチャルアカウントに戻ります。 登録解除後、Firepower Management Center は適用モードになり、ライセンスが適用される機能 に対する更新および変更が許可されなくなります。

#### 手順

- ステップ1 [システム (System)]>[ライセンス (Licenses)]>[スマート ライセンス (Smart Licenses)] を選択します。
- **ステップ2**登録解除アイコン (●)をクリックします。

### Cisco Smart Software Manager と Firepower Management Center の同期

| スマート ライセ | 従来のライセンス | サポートされるデ                    | サポートされるド | アクセス              |
|----------|----------|-----------------------------|----------|-------------------|
| ンス       |          | バイス                         | メイン      | ( <b>Access</b> ) |
| 任意(Any)  | 該当なし     | Firepower Threat<br>Defense | グローバルだけ  | Admin             |

Cisco Smart Software Manager に変更を加えた場合は、すぐに変更が有効になるように Firepower Management Center 上で認証を更新できます。

### 手順

- ステップ1 [システム (System)]>[ライセンス (Licenses)]>[スマート ライセンス (Smart Licenses)] を選択します。
- ステップ2 更新アイコン (🗣) をクリックします。

# Firepower システムのクラシック ライセンス

クラシックライセンスは、製品認証キー(PAK)をアクティブにする必要があり、デバイスご とに必要です。クラシックライセンスは、「従来のライセンス」と呼ばれることもあります。

7000 および 8000 シリーズ デバイス、NGIPSv デバイス、および ASA FirePOWER モジュール はクラシック ライセンスを使用します。

## 製品ライセンス登録ポータル

Firepower 機能のクラシック ライセンスを 1 つ以上購入する場合は、それらのライセンスを Cisco Product License Registration ポータルで管理します。

http://www.cisco.com/web/go/license

このポータルの使用方法の詳細については、次を参照してください。

https://www.cisco.com/web/fw/tools/swift/xui/html/help.html

## 従来のライセンスのタイプと制約事項

ここでは、Firepower システム展開環境で使用可能な従来のライセンスのタイプについて説明 します。デバイスで有効にできるライセンスは、デバイスのモデル、バージョン、および他の 有効なライセンスによって異なります。

7000 および 8000 シリーズ デバイス、NGIPSv デバイス、および ASA FirePOWER モジュール の場合、ライセンスはモジュール固有です。ライセンスがデバイスのモデルと完全に一致しな い限り、管理対象デバイスでライセンスを有効にすることはできません。たとえば、Firepower 8250 マルウェアライセンス(FP8250-TAM-LIC=)を使用して 8140 デバイスでマルウェア関連 の機能を有効にすることはできません。Firepower 8140 マルウェア ライセンス (FP8140-TAM-LIC=)を購入する必要があります。

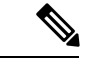

(注) NGIPSv または ASA FirePOWER では、制御ライセンスを使用してユーザとアプリケーションの制御を実行できますが、それらのデバイスはスイッチング、ルーティング、スタッキング、 または 7000 および 8000 シリーズ デバイスの高可用性をサポートしていません。

Firepower システムでライセンス付き機能にアクセスできなくなる状況がいくつかあります。

- Firepower Management Center から従来のライセンスを削除することができますが、そのようにすると、すべての管理対象デバイスに影響します。
- ・特定の管理対象デバイスでライセンス付き機能を無効にすることができます。

いくつかの例外がありますが、期限切れライセンスまたは削除済みライセンスに関連付けられ ている機能は使用できません。 次の表に、Firepower システムにおける従来のライセンスの概要を示します。

表 4: Firepower システムの従来のライセンス

| Firepower システム<br>で割り当てるライ<br>センス | 購入するサービス<br>サブスクリプショ<br>ン  | プラットフォーム                                          | 付与される機能                                                                                                    | 併せて必要<br>なライセン<br>ス | 有効期限設<br>定可/不可       |
|-----------------------------------|----------------------------|---------------------------------------------------|----------------------------------------------------------------------------------------------------|---------------------|----------------------|
| 任意(Any)                           | TA、TAC、<br>TAM、または<br>TAMC | 7000 および 8000 シリー<br>ズ<br>ASA FirePOWER<br>NGIPSv | ホスト、アプリケーショ<br>ン、ユーザ検出<br>SSL 暗号化トラフィック<br>とTLS 暗号化トラフィッ<br>クの復号および検査                                                        | none                | ライセンス<br>によって異<br>なる |
| プロテクション                           | TA(デバイスに付<br>属)            | 7000 および 8000 シリー<br>ズ<br>ASA FirePOWER<br>NGIPSv | 侵入検知と防御<br>ファイル制御<br>セキュリティ インテリ<br>ジェンスフィルタリング                                                                              | none                | No                   |
| Control                           | なし (デバイスに<br>付属)           | 7000 および 8000 シリー<br>ズ                            | ユーザおよびアプリケー<br>ション制御<br>スイッチングとルーティ<br>ング<br>7000 および 8000 シリー<br>ズデバイスの高可用性<br>7000 および 8000 シリー<br>ズネットワークアドレス<br>変換 (NAT) | プロテク<br>ション         | No                   |
| Control                           | なし (デバイスに<br>付属)           | ASA FirePOWER<br>NGIPSv                           | ユーザおよびアプリケー<br>ション制御                                                                                                    | プロテク<br>ション         | No                   |
| マルウェア                             | TAM、TAMC、ま<br>たは AMP       | 7000 および 8000 シリー<br>ズ<br>ASA FirePOWER<br>NGIPSv | ネットワーク向け AMP<br>(ネットワークベースの<br>高度なマルウェア防御)                                                                                   | プロテク<br>ション         | Yes                  |
| URLフィルタリン<br>グ                    | TAC、TAMC、ま<br>たは URL       | 7000 および 8000 シリー<br>ズ<br>ASA FirePOWER<br>NGIPSv | カテゴリとレピュテー<br>ションに基づく URL フィ<br>ルタリング                                                                                        | プロテク<br>ション         | Yes                  |

| Firepower システム<br>で割り当てるライ<br>センス | 購入するサービス<br>サブスクリプショ<br>ン        | プラットフォーム               | 付与される機能               | 併せて必要<br>なライセン<br>ス | 有効期限設<br>定可/不可 |
|-----------------------------------|----------------------------------|------------------------|-----------------------|---------------------|----------------|
| VPN                               | なし(詳細は販売<br>担当者までお問い<br>合わせください) | 7000 および 8000 シリー<br>ズ | 仮想プライベートネット<br>ワークの導入 | Control             | Yes            |

### プロテクション ライセンス

プロテクション ライセンスでは、侵入検知および防御、ファイル制御、およびセキュリティ インテリジェンス フィルタリングを実行できます。

- ・侵入検知および防御により、侵入とエクスプロイトを検出するためネットワークトラフィックを分析できます。またオプションで違反パケットをドロップできます。
- ファイル制御により、特定のアプリケーションプロトコルを介した特定タイプのファイル を検出し、オプションでこれらのファイルのアップロード(送信)またはダウンロード (受信)をユーザからブロックできます。ネットワーク向け AMPマルウェア ライセンス が必要なを使用すると、制限されたファイルタイプセットを、その処置に基づいて検査 およびブロックすることができます。
- セキュリティインテリジェンスフィルタリングにより、トラフィックをアクセス制御ルールによる分析対象にする前に、特定の IP アドレス、URL、および DNS ドメイン名をブラックリストに追加(その IP アドレスとの間のトラフィックを拒否)できます。ダイナミックフィードにより、最新の情報に基づいて接続をただちにブラックリストに追加できます。オプションで、セキュリティインテリジェンス フィルタリングに「モニタのみ」設定を使用できます。

プロテクションライセンス(制御ライセンスと共に)は、クラシック管理対象デバイスの購入 時に自動的に組み込まれます。このライセンスは無期限ですが、システムの更新を有効にする には、TA サブスクリプションも購入する必要があります。

ライセンスがない状態でプロテクション関連の検査を実行するようにアクセス制御ポリシーを 設定できますが、プロテクション ライセンスを Firepower Management Center に追加し、ポリ シー展開対象デバイス上でこのライセンスを有効にするまではポリシーを展開できません。

プロテクションライセンスを Firepower Management Center から削除するか、または管理対象デ バイスでプロテクションを無効にすると、Firepower Management Center は対象デバイスからの 侵入イベントとファイルイベントを認識しなくなります。結果として、トリガー条件としてこ れらのイベントを使用する相関ルールがトリガーしなくなります。また、Firepower Management Center はシスコ提供またはサード パーティのセキュリティ インテリジェンス情報を取得する ためにインターネットに接続しなくなります。プロテクションを再度有効にするまでは、既存 のポリシーを再度展開することはできません。

プロテクション ライセンスは URL フィルタリング、マルウェア、および制御ライセンスに必要であるため、プロテクションライセンスを削除または無効にすると、URL フィルタリング、マルウェア、または制御ライセンスを削除または無効にすることと同じ効果があります。

### 制御ライセンス

制御ライセンスでは、アクセス コントロール ルールにユーザとアプリケーションの条件を追加することで、ユーザとアプリケーションの制御を実装できます。7000 および 8000 シリーズ デバイスでは、このライセンスを使用して、スイッチングとルーティング(DHCPリレーおよびNATを含む)、およびデバイスのハイアベイラビリティペアも構成できます。管理対象デ バイスの制御ライセンスを有効にするには、保護ライセンスも有効にする必要があります。制 御ライセンスは(保護ライセンスとともに)、従来の管理対象デバイスの購入時に自動的に付属します。このライセンスは無期限ですが、システムの更新を有効にするには、TA サブスク リプションも購入する必要があります。

従来の管理対象デバイスの制御ライセンスを有効にしない場合は、アクセス コントロール ポ リシーのルールにユーザおよびアプリケーションの条件を追加できますが、デバイスにポリ シーを展開することはできません。7000 または 8000 シリーズデバイスの制御ライセンスを明 確に有効にしないと、次の操作も行えません。

- スイッチド、ルーテッド、またはハイブリッドインターフェイスの作成
- •NAT エントリの作成
- ・仮想ルータの DHCP リレーの設定
- デバイスへのスイッチまたはルーティングが含まれているデバイス設定の展開
- ・デバイス間のハイ アベイラビリティの確立

(注) 制御ライセンスがなくても仮想スイッチおよびルータを作成できますが、データを取り込むス イッチドインターフェイスおよびルーテッドインターフェイスがない状態ではこれらのスイッ チとルータは有用ではありません。

制御ライセンスを Firepower Management Center から削除するか、または個別のデバイスで制御 を無効にしても、対象デバイスでのスイッチングとルーティングの実行が行われなくなった り、デバイスのハイ アベイラビリティ ペアが解除されたりすることは**ありません**。既存の設 定の編集や削除を続けることはできますが、影響を受けるデバイスに対する変更を展開するこ とはできません。新しいスイッチドインターフェイス、ルーテッドインターフェイス、また はハイブリッドインターフェイスを追加することも、新しい NAT エントリの追加、DHCP リ レーの設定、7000 または 8000 シリーズ デバイスのハイ アベイラビリティの確立もできませ ん。既存のアクセス コントロール ポリシーに、ユーザ条件またはアプリケーション条件を含 むルールが含まれている場合は、それらのポリシーを再展開することができません。

### 従来のデバイスの URL フィルタリング ライセンス

URLフィルタリングにより、モニタ対象ホストにより要求されるURLに基づいて、ネットワーク内を移動できるトラフィックを判別するアクセス制御ルールを作成することができます。 URLフィルタリングライセンスを有効にする場合は、保護ライセンスも有効にする必要があります。従来のデバイスのURLフィルタリングライセンスは、脅威&アプリ(TAC)または脅威&アプリおよびマルウェア(TAMC)サブスクリプションと組み合わせてサービスサブ スクリプションとして購入できます。また、脅威&アプリ(TA)が既に有効になっているシ ステムの場合は、アドオン サブスクリプションとして購入できます。

 $\mathcal{P}$ 

ヒント URLフィルタリングライセンスがない状態で、許可またはブロックする個別URLまたはURL グループを指定できます。これにより、Webトラフィックをカスタムできめ細かく制御できま すが、URLカテゴリおよびレピュテーションデータをネットワークトラフィックのフィルタ リングに使用することはできません。

URL フィルタリング ライセンスがない状態でも、アクセス制御ルールにカテゴリ ベースの URL 条件およびレピュテーションベースの URL 条件を追加できますが、Firepower Management Center は URL 情報をダウンロードしません。最初に URL フィルタリング ライセンスを Firepower Management Center に追加し、ポリシー適用対象デバイスで有効にするまでは、アクセス コン トロール ポリシーを適用できません。

Firepower Management Center からライセンスを削除するか、または管理対象デバイスで URL フィルタリングを無効にすると、URL フィルタリングにアクセスできなくなることがありま す。また、URL フィルタリング ライセンスの有効期限が切れることもあります。ライセンス が期限切れになるか、ライセンスを削除または無効化すると、URL 条件が含まれているアクセ ス制御ルールはURL フィルタリングを直ちに停止し、Firepower Management Center は URL デー タのアップデートをダウンロードできなくなります。既存のアクセス コントロール ポリシー に、カテゴリ ベースまたはレピュテーションベースの URL 条件を含むルールが含まれている 場合は、それらのポリシーを再展開することができません。

### 従来のデバイスのマルウェア ライセンス

マルウェア ライセンスを使用すると、ネットワーク向け AMP および AMP Threat Grid を使用 して Cisco Advanced Malware Protection (AMP) を実行することができます。管理対象デバイス を使用して、ネットワーク上で伝送されるファイルのマルウェアを検出してブロックできま す。マルウェアライセンスを有効にするには、保護も有効にする必要があります。マルウェア ライセンスは、脅威 & アプリ (TAM) と組み合わせたサブスクリプションまたは脅威 & アプ リおよび URL フィルタリング (TAMC) サブスクリプションとして購入できます。また、脅 威 & アプリ (TA) が既に有効になっているシステムの場合は、アドオン サブスクリプション として購入できます。

(注)

マルウェア ライセンスが有効になっている 7000 および 8000 シリーズ 管理対象デバイスは、 動的分析を設定していない場合でも、定期的に AMP クラウドへの接続を試行します。このた め、デバイスの[インターフェイストラフィック (Interface Traffic)]ダッシュボードウィジェッ トには、送信済みトラフィックが表示されます。これは正常な動作です。

ファイルポリシーの一部としてネットワーク向け AMP を設定し、その後1つ以上のアクセス コントロール ルールを関連付けます。ファイルポリシーは、特定のアプリケーションプロト コルを使用して特定のファイルをアップロードまたはダウンロードするユーザを検出できま す。ネットワーク向け AMP によって、ローカルマルウェア分析とファイルの事前分類を使用 して、これらの制限されたファイルタイプのセットにマルウェアがないかを検査できます。特定のファイルタイプをダウンロードして AMP Threat Grid クラウドにアップロードして、動的 Spero 分析でマルウェアが含まれているかどうかを判別することもできます。これらのファイ ルでは、ファイルがネットワーク内で経由する詳細なパスを示すネットワーク ファイル トラ ジェクトリを表示できます。マルウェア ライセンスでは、ファイル リストに特定のファイル を追加し、そのファイル リストをファイル ポリシー内で有効にすることもできます。これに より、検出時にこれらのファイルを自動的に許可またはブロックできます。

ネットワーク向け AMP 構成を含むアクセス コントロール ポリシーを展開する前に、マルウェ アライセンスを追加してから、そのポリシー展開対象デバイスで有効にする**必要があります**。 デバイスでライセンスを後で無効にする場合、既存のアクセス コントロール ポリシーをそれ らのデバイスに再度展開することはできません。

マルウェア ライセンスをすべて削除するか、それらがすべて期限切れになると、システムは AMP への問い合わせを停止し、AMP クラウドから送信される遡及的イベントの確認応答も停 止します。既存のアクセス コントロール ポリシーに ネットワーク向け AMP 構成が含まれて いる場合は、それらのポリシーを再展開することができません。マルウェアライセンスが失効 したか削除された後、システムが既存のキャッシュファイルの性質を使用できるのは極めて短 時間のみであることに注意してください。この時間枠の経過後、システムは Unavailable とい う性質をこれらのファイルに割り当てます。

マルウェア ライセンスが必要なのは ネットワーク向け AMP および AMP Threat Grid を展開す る場合のみです。マルウェア ライセンスがなければ、Firepower Management Center は AMP ク ラウドからエンドポイント向け AMP マルウェア イベントおよび侵害の兆候(IOC)を受信で きます。

#### 関連トピック

ファイル制御および Cisco AMP の基本

### VPN ライセンス

VPNを使用すると、インターネットやその他のネットワークなどの公共ソースを経由してエンドポイント間にセキュアトンネルを確立できます。7000および8000シリーズデバイスの仮想ルータ間で安全なVPNトンネルを構築するよう、Firepowerシステムを設定することができます。VPNを有効にするには、保護および制御のライセンスも有効にする必要があります。VPN ライセンスを購入するには、販売担当者までお問い合わせください。

VPN ライセンスがないと、7000 および 8000 シリーズ デバイスで VPN 導入環境を設定できま せん。導入環境の作成はできますが、データを取り込むための1つ以上の VPN 対応スイッチ ドインターフェイスおよびルーテッドインターフェイスがない状態では、導入環境は有用で はありません。

VPN ライセンスを Firepower Management Center から削除するか、または個別のデバイスで VPN を無効にすると、対象デバイスは現在の VPN 導入環境をブレイクしません。既存の導入環境 を編集または削除できますが、対象デバイスに変更を適用することはできません。

## デバイス スタックおよびハイ アベイラビリティ ペアのクラシック ラ イセンス

スタックや 7000 または 8000 シリーズ デバイス ハイ アベイラビリティ ペアを構成するデバイ スは、それぞれが同等のライセンスを持っている必要があります。デバイスのスタック構成後 に、スタック全体のライセンスを変更できます。ただし、7000 または 8000 シリーズデバイス のハイ アベイラビリティ ペアでは有効なライセンスを変更することはできません。

## 従来型ライセンスの表示

| スマート ライセ<br>ンス | 従来のライセンス | サポートされるデ<br>バイス | サポートされるド<br>メイン | アクセス  |
|----------------|----------|-----------------|-----------------|-------|
| 該当なし           | 任意 (Any) | 従来型             | グローバルだけ         | Admin |

#### 手順

必要に応じて、次のいずれかを実行します。

| 内容                                                                                                    | 操作手順                                                                                                  |
|----------------------------------------------------------------------------------------------------|----------------------------------------------------------------------------------------------------|
| Firepower Management Center に追加済みの従来<br>のライセンスおよびそのタイプ、ステータス、<br>使用状況、有効期限、適用されている管理対<br>象デバイスなどの詳細情報。 | [システム(System)]>[ライセンス<br>(Licenses)]>[クラシック ライセンス<br>(Classic Licenses)]を選択します。                       |
| 管理対象デバイスそれぞれに適用されたライ<br>センス                                                                            | [デバイス(Devices)]>[デバイス管理(Device<br>Management)]を選択します。                                                 |
| ヘルス モニタのライセンス ステータス                                                                                    | 正常性ポリシーで従来のライセンスモニタの<br>ヘルスモジュールを使用します。詳細につい<br>ては、ヘルスモニタリング、ヘルスモジュー<br>ル、および正常性ポリシーの作成を参照して<br>ください。 |
| ダッシュボードのライセンスの概要                                                                                       | 任意のダッシュボードに製品ライセンス ウィ<br>ジェットを追加します。この説明については、<br>ダッシュボードへのウィジェットの追加 を参<br>照してください。                   |

## ライセンス キーの特定

| スマートライセ | 従来のライセンス | サポートされるデ | サポートされるド | アクセス              |
|---------|----------|----------|----------|-------------------|
| ンス      |          | バイス      | メイン      | ( <b>Access</b> ) |
| 該当なし    | 任意 (Any) | 従来型      | グローバルだけ  | Admin             |

ライセンスキーによって、Firepower Management Center はシスコライセンス登録ポータルで一意に識別されます。これは、Firepower Management Center の製品コード(66 など)と管理ポート (eth0)の MAC アドレスで構成されます(66:00:00:77:FF:CC:88 など)。

シスコライセンス登録ポータルでは、ライセンスキーを使用して、Firepower Management Center にライセンスを追加する際に必要になるライセンステキストを取得します。

#### 手順

- ステップ1 [システム (System)]>[ライセンス (Licenses)]>[クラシック ライセンス (Classic Licenses)] を選択します。
- ステップ2 [新規ライセンスの追加(Add New License)]をクリックします。
- ステップ3 [機能ライセンスの追加 (Add Feature License)] ダイアログの上部にある [ライセンス キー (License Key)] フィールドの値をメモします。

#### 次のタスク

 ライセンスを Firepower Management Center に追加します。クラシックライセンスの生成と Firepower Management Center への追加(28ページ)を参照してください。

この手順には、ライセンス キーを使用して実際のライセンス テキストを生成するプロセ スが含まれています。

### クラシック ライセンスの生成と Firepower Management Center への追加

| スマートライセ<br>ンス | 従来のライセンス | サポートされるデ<br>バイス | サポートされるド<br>メイン | アクセス  |
|---------------|----------|-----------------|-----------------|-------|
| 該当なし          | 任意 (Any) | 従来型             | グローバルだけ         | Admin |

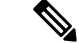

(注) バックアップが完了した後にライセンスを追加した場合は、このバックアップを復元するとき に、それらのライセンスが削除されたり上書きされたりすることはありません。復元の際の競 合を防止するためにも、バックアップを復元する前に、これらのライセンスを(それらが使用 されている場所をメモした上で)削除し、バックアップを復元した後で、追加して再設定して ください。競合が発生した場合は、サポートに連絡してください。

### $\mathbf{\rho}$

**ヒント** サポート サイトにログインした後で、[ライセンス(Licenses)] タブでライセンスを要求する こともできます。

#### 始める前に

- ライセンス購入時にCiscoが提供したソフトウェア権利証明書にある製品アクティベーションキー(PAK)をお手元にご用意ください。レガシーの、以前のシスコのライセンスの場合は、サポートに問い合わせてください。
- Firepower Management Center のライセンスキーの種類を確認します。ライセンスキーの特定(28ページ)を参照してください。

#### 手順

- ステップ1 [システム (System)]>[ライセンス (Licenses)]>[クラシック ライセンス (Classic Licenses)] を選択します。
- ステップ2 [新規ライセンスの追加(Add New License)]をクリックします。
- ステップ3 必要に応じ、続いて以下を行います。
  - ・ライセンステキストをすでに取得している場合は、ステップ8にスキップしてください。
  - ・ライセンスのテキストを取得する必要がある場合は、次の手順を実行します。
- **ステップ4** [ライセンス取得 (Get License)]をクリックして、Cisco ライセンス登録ポータルを開きます。
  - (注) ご使用のコンピュータからインターネットにアクセスできない場合は、アクセスできるコンピュータから http://cisco.com/go/licenseを探します。
- ステップ5 ライセンス登録ポータルで、PAK からライセンスを生成します。詳細については、 https://www.cisco.com/web/fw/tools/swift/xui/html/help.htmlを参照してください。
   この手順には、購入時に入手した PAK と、Firepower Management Center のライセンスキーが必要です。
- **ステップ6** ライセンス登録ポータルの表示から、ないしはライセンス登録ポータルより送られてくるメー ルからライセンステキストをコピーします。

- 重要 ポータルまたは電子メール メッセージ内のライセンス テキスト ブロックには、複数 のライセンスを含めることができます。各ライセンスは、BEGIN LICENSE 行と END LICENSE 行で囲まれます。一度に1つのライセンスしかコピーして貼り付けること ができません。
- ステップ7 Firepower Management Center の web インターフェイスの [機能ライセンスの追加 (Add Feature License)]ページに戻ります。
- **ステップ8** [ライセンス(License)] フィールドにライセンス テキストを貼り付けます。
- ステップ9 [ライセンスの検証(Verify License)]をクリックします。 ライセンスが無効となる場合は、ライセンステキストが正しくコピーされているか確認しま す。
- ステップ10 [ライセンスの提出 (Submit License)]をクリックします。

#### 次のタスク

・管理対象デバイスにライセンスを割り当てます。[デバイス管理(Device Management)] ページで管理対象デバイスにライセンスを割り当てる(30ページ)を参照してください。管理対象デバイスのライセンス取得済み機能を使用するには、これらのデバイスにライセンスを割り当てる必要があります。

# [デバイス管理(Device Management)]ページで管理対象 デバイスにライセンスを割り当てる

| スマート ライセ<br>ンス | 従来のライセンス | サポートされるデ<br>バイス | サポートされるド<br>メイン | アクセス                   |
|----------------|----------|-----------------|-----------------|------------------------|
| 任意(Any)        | 任意(Any)  | 任意(Any)         | リーフのみ           | Admin/Network<br>Admin |

一部の例外はありますが、管理対象デバイスでライセンスを無効にすると、そのライセンスに 関連づけられている機能は使用できなくなります。

#### 始める前に

- デバイスを Firepower Management Center に追加します。Firepower Management Center への デバイスの追加を参照してください。
- スマートライセンスを割り当てる場合、次の手順に従います。
  - スマートライセンスを同時に多くのデバイスに適用する必要がある場合、次の手順ではなく、[スマートライセンス(Smart Licenses)]ページを使用します。参照先#unique\_187

管理対象デバイスに配布するためのスマートライセンスを準備するには、次を参照してください。スマートライセンスの登録(15ページ)

#### 手順

- ステップ1 [デバイス (Devices)]> [デバイス管理 (Device Management)]を選択します。
- ステップ2 ライセンスを割り当てまたは無効にするデバイスの横にある編集アイコン (✔) をクリックします。 マルチドメイン展開では、リーフドメインにいない場合、システムによって切り替えるように求められます。
- **ステップ3** [デバイス (Device) ] タブをクリックします。
- ステップ4 [ライセンス(License)] セクションの横にある編集アイコン (𝖉) をクリックします。
- **ステップ5** 適切なチェックボックスをオンまたはオフにして、デバイスのライセンスを割り当て、または 無効にします。
- ステップ6 [保存 (Save)] をクリックします。

次のタスク

スマートライセンスを割り当てられている場合、ライセンスのステータスを確認します。

[システム (System)]>[ライセンス (Licenses)]>[スマートライセンス (Smart Licenses)] に移動し、[スマートライセンス (Smart Licenses)]テーブル上部のフィルタにホスト名 またはデバイスのIPアドレスを入力し、各デバイスおよび各ライセンスに、チェックマー ク (♥) のある緑色の円のみが表示されることを確認します。その他のアイコンが表示さ れる場合は、アイコンにマウスオーバーすると詳細を確認できます。

- ・設定変更を展開します。設定変更の展開を参照してください。
- Firepower Threat Defense デバイスのライセンスを供与し、エクスポート制御機能が有効に なっている基本ライセンスを適用した場合は、各デバイスを再起動します。

# FirePOWER のライセンスとサービス サブスクリプション の期限切れ

- ・ライセンスの期限切れとサービスサブスクリプションの期限切れ
- •スマート ライセンス
- 従来のライセンス
- サブスクリプションの更新

#### ライセンスの期限切れとサービス サブスクリプションの期限切れ

- Q. FirePOWER の機能ライセンスは期限切れになりますか。
- A. 厳密に言えば、FirePOWERの機能ライセンスは期限切れになりません。代わりに、この ライセンスをサポートするサービスサブスクリプションが期限切れになります。サービス のサブスクリプションに関する詳細については、https://www.cisco.com/c/en/us/support/security/ defense-center/products-installation-and-configuration-guides-list.html から入手できる『Firepower Management Center コンフィギュレーション ガイド』の「Firepower 機能のサービス サブ スクリプション」を参照してください。

#### スマート ライセンス

- Q. 製品インスタンス登録トークンが期限切れになることはありますか。
- A. 特定の有効期間内に製品を登録するために使用されないと、トークンは期限切れになりま す。Cisco Smart Software Manager でトークンを作成するときに、トークンが有効な日数を 設定します。トークンを使用して Firepower Management Center を登録する前にトークンが 期限切れになった場合は、新しいトークンを作成する必要があります。

トークンを使用して Firepower Management Center を登録した後は、トークン有効期限は関係がなくなります。トークンの有効期限が経過しても、トークンを使用して登録した Firepower Management Center に影響はありません。

トークンの有効期限の日付は、サブスクリプションの有効期限には影響しません。

詳細については、『Cisco Smart Software Manager User Guide』を参照してください。

- **Q.** スマート ライセンス/サービス サブスクリプションが期限切れになっているかどうかや、 期限切れが近づいていることを確認するにはどうすればよいですか。
- A. サービスサブスクリプションがいつ期限切れになるか(またはいつ期限切れになったか) を判断するには、Cisco Smart Software Manager でエンタイトルメントを確認します。

Firepower Management Center では、[システム (System)]>[ライセンス (Licenses)]>[ス マートライセンス (Smart Licenses)]を選択することで、機能ライセンスのサービスサ ブスクリプションが現在履行されているかどうかを判断できます。このページでは、製品 登録トークンを使用してこの Firepower Management Center に関連付けられているスマート ライセンスのエンタイトルメントが表にまとめられています。[ライセンスステータス (License Status)]フィールドに基づいて、ライセンスのサービス サブスクリプションが 現在履行されているかどうかを判断できます。

Firepower Device Manager で、[スマートライセンス(Smart License)] ページを使用して、 システムの現在のライセンスステータスを表示します。[デバイス(Device)] をクリック してから、スマート ライセンス サマリーの [設定の表示(View Configuration)] をクリッ クします。 さらに、Cisco Smart Software Manager はライセンスが期限切れとなる3ヵ月前に通知を送信します。

- Q. スマート ライセンス/サブスクリプションが期限切れになるとどうなりますか。
- A. 購入したサービスサブスクリプションの期限が切れた場合、Firepower Management Center、 およびご自分のスマートアカウントに、アカウントが不適合であることが表示されます。 Cisco はサブスクリプションの更新が必要なことを通知します。サブスクリプションの更 新を参照してください。他の影響はありません。

#### 従来のライセンス

- **Q.** クラシック ライセンス/サービス サブスクリプションが期限切れになっているかどうか や、期限切れが近づいていることを確認するにはどうすればよいですか。
- A. Firepower Management Center で、[システム (System)]>[ライセンス (Licenses)]>[クラ シック ライセンス (Classic Licenses)] を選択します。

このページでは、この Firepower Management Center に追加したクラシック ライセンスが表 にまとめられています。

[ステータス (Status)]フィールドに基づいて、ライセンスのサービス サブスクリプションが現在履行されているかどうかを判断できます。

[有効期限(Expires)]フィールドの日付により、サービスサブスクリプションがいつ期限 切れになるか(またはいつ期限切れになったか)を判断できます。

この情報は、シスコ製品ライセンス登録ポータルでライセンス情報を確認することで得る こともできます。

- **Q.** 「IPSにはIPSの期間サブスクリプションも必要です(IPS Term Subscription is still required for IPS)」とは、どのような意味ですか。
- A. このメッセージは、保護および制御の機能には、(期限切れにならない)使用権ライセン スだけでなく、定期的に更新する必要がある1つ以上の関連付けられたサービスサブスク リプションも必要であることを伝えているだけです。使用するサービスサブスクリプショ ンが現在のもので、すぐに期限切れにならない場合は、何もする必要はありません。サー ビスサブスクリプションのステータスを判断するには、クラシックライセンス/サービス サブスクリプションが期限切れになっているかどうかや、期限切れが近づいていることを 確認するにはどうすればよいですか。(?ページ)を参照してください。
- **Q.** クラシック ライセンス/サブスクリプションが期限切れになるとどうなりますか。
- A. クラシック ライセンスをサポートするサービス サブスクリプションの期限が切れると、
   シスコによってサブスクリプションの更新が必要であることが通知されます。「サブスクリプションの更新」を参照してください。

機能のタイプによっては、関連機能を使用できなくなることがあります。

| 表 5: クラシック | ライセンス/サブス | クリプション | の期限切れによる影響 |
|------------|-----------|--------|------------|
|------------|-----------|--------|------------|

| 従来のライセ<br>ンス    | 利用可能なサポート サ<br>ブスクリプション | 期限切れによる影響                                                                                     |
|-----------------|-------------------------|-----------------------------------------------------------------------------------------------|
| Control         | TA、TAC、TAM、<br>TAMC     | 既存の FirePOWER の機能を引き続き使用でき<br>ますが、アプリケーション署名の更新を含む、<br>VDB 更新はダウンロードできません。                    |
| Protection      | TA、TAC、TAM、<br>TAMC     | 侵入インスペクションを引き続き実行できます<br>が、侵入ルールの更新をダウンロードすること<br>はできません。                                     |
| URL フィルタ<br>リング | URL、TAC、TAMC            | <ul> <li>URL条件によるアクセスコントロールルー<br/>ルが、URLのフィルタリングをただちに停<br/>止します。</li> </ul>                   |
|                 |                         | <ul> <li>URLカテゴリとレピュテーションに基づいてトラフィックをフィルタリングするその他のポリシー(SSLポリシーなど)が、ただちにその処理を停止します。</li> </ul> |
|                 |                         | • Firepower Management Center は、URL デー<br>タの更新をダウンロードできなくなります。                                |
|                 |                         | <ul> <li>URLカテゴリとレピュテーションのフィル<br/>タリングを実行する既存のポリシーを再展<br/>開することはできません。</li> </ul>             |

| 従来のライセ<br>ンス | 利用可能なサポート サ<br>ブスクリプション | 期限切れによる影響                                                                                                    |
|--------------|-------------------------|----------------------------------------------------------------------------------------------------|
| Malware      | AMP、TAM、TAMC            | <ul> <li>非常に短い時間の間、システムは既存の<br/>キャッシュされたファイル性質を使用でき<br/>ます。この時間枠の経過後、システムは<br/>Unavailableという性質をこれらのファイル<br/>に割り当てます。</li> </ul> |
|              |                         | <ul> <li>システムは AMP クラウドへの問い合わせ<br/>を停止し、AMPクラウドから送信されたレ<br/>トロスペクティブイベントの認証を停止し<br/>ます。</li> </ul>                               |
|              |                         | <ul> <li>既存のアクセス コントロール ポリシーに<br/>AMP for Firepower 構成が含まれている場合<br/>は、それらのポリシーを再展開することが<br/>できません。</li> </ul>                    |

#### サブスクリプションの更新

- Q. 期限切れ間近のクラシックライセンスを更新する方法を教えてください。
- A. 期限切れ間近のクラシックライセンスを更新するには、新しい PAK キーを購入し、新し いサブスクリプションを実装する場合と同じプロセスを実行するだけです。
- **Q.** Firepower Management Center から FirePOWER サービス サブスクリプションを更新できま すか。
- A. いいえ。Firepower サービス サブスクリプション (クラシックまたはスマート)を更新するには、Cisco Commerce Workspace または Cisco Service Contract Center を使用して、新しいサブスクリプションを購入してください。

I

FirePOWER のライセンスとサービス サブスクリプションの期限切れ